# **ECUMASTER ADU**

**Application Note** 

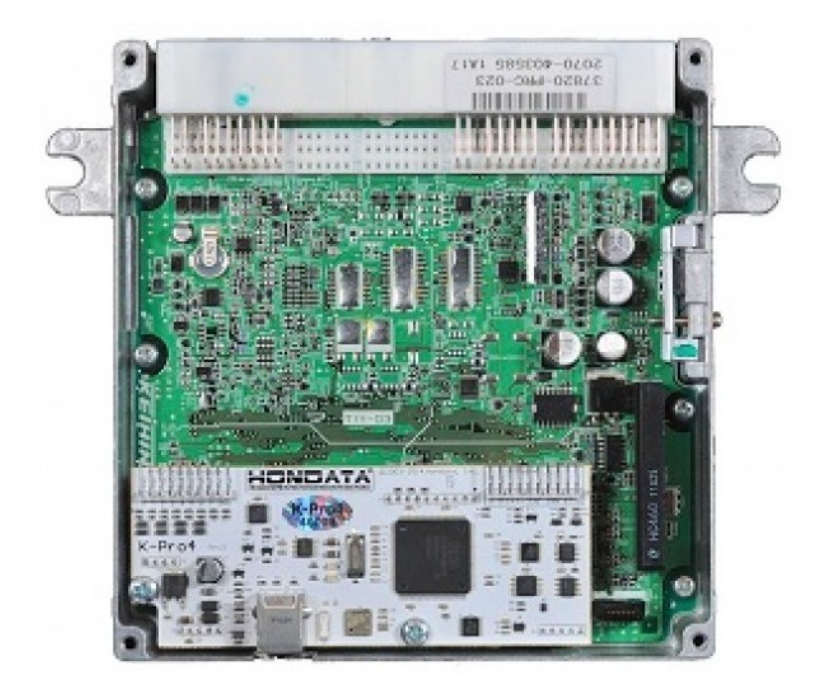

## HONDATA KPro4

Revision 1.00

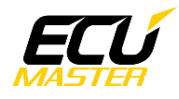

### 1. Copyright and trademarks

All trademarks, service marks, trade names, product names and logos appearing in this document are the property of their respective owners.

#### 2. Introduction

This application note explains how to connect and configure the HONDATA KPro4 series with the ECUMASTER ADU.

#### 3. Electrical connection

The HONDTATA KPro4 is able to send the data stream over the CAN BUS. The CAN BUS connection is located on the KPro4 board.

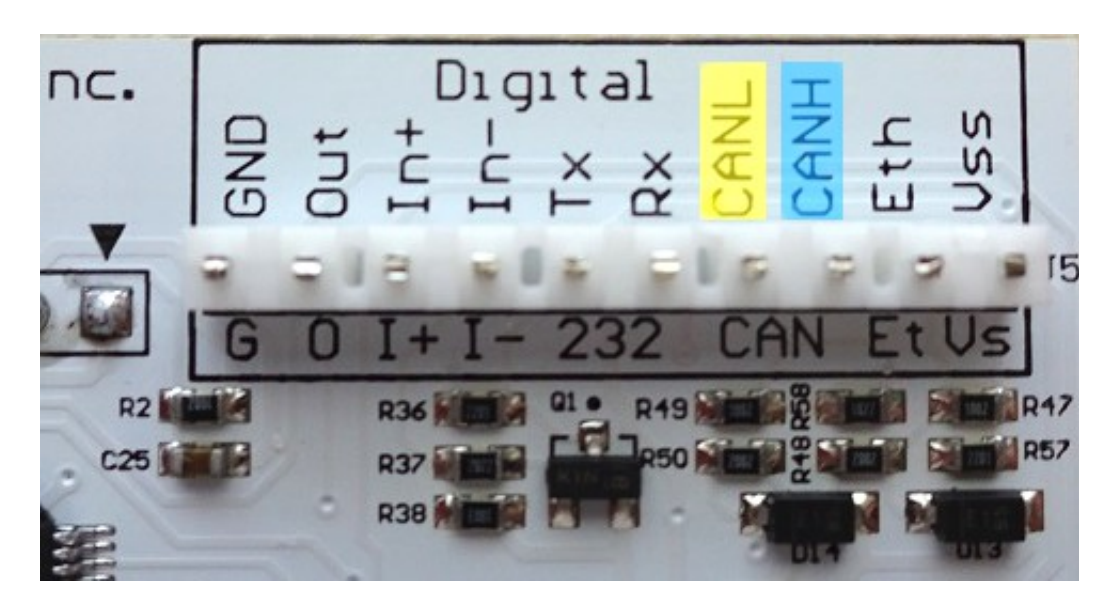

There are two options for connection. If the Hondata KPro4 is configured to 1Mbps speed (*Hondata protocol 1mbps*) then you may use ADU CAN1 or CAN2. If the Hondata KPro4 speed is set to 500kbps (*Hondata protocol 500kbps*) then you may only use ADU CAN2.

| KPro4 terminal     | ADU CAN1 | ADU CAN2 | Comment |
|--------------------|----------|----------|---------|
| CANL (yellow wire) | 4        | 6        | CAN L   |
| CANH (blue wire)   | 3        | 5        | CAN H   |

Twisted pair cable is required for any CAN BUS connection.

Ensure that the CAN BUS is properly terminated.

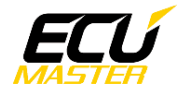

## 4. ADU and HONDATA KPro4 configuration

The first step is to enable the HONDATA KPro4 CAN output protocol. The option is available in *"Parameters / Multiplexer Digital Output"*.

| 👫 Parameters 🔤 🗖 🗖 🗙            |                                                    |            |                  |          |            |     |                  |         |             |             |                   |           |                |
|---------------------------------|----------------------------------------------------|------------|------------------|----------|------------|-----|------------------|---------|-------------|-------------|-------------------|-----------|----------------|
| Advanced                        | Analog Inp                                         | uts        | Boost Control    | Closed   | I Loop     | Clo | sed Loop Advance | d Dig   | gital Input | Flex Fuel   | Fuel Compen       | sation    | Fuel Injectors |
| Fuel Trim                       | <u>G</u> ear Comp                                  | Idle       | Ignition Comp    | ensation | Knock      | k 📘 | Lean Protection  | MAP     | Misc        | Multiplexer | / Digitial Output | Nitrous 1 | Nitrous 2      |
| Nitrous 3                       | Notes                                              | On         | board Dataloggin | g        | Protection | _ ו | Rev Limits       | Shift / | / Shift Cut | Throttle    | Traction          | n Control | VTEC           |
| Normal                          | Multiplexer           Multiplexer           Normal |            |                  |          |            |     |                  |         |             |             |                   |           |                |
| Lotus (2005                     | -2007)                                             |            |                  |          |            |     |                  |         |             |             |                   |           |                |
| Speedomete                      | er correction                                      | 0 %        |                  |          |            |     |                  |         |             |             |                   |           |                |
| Shift light                     | [                                                  | 0          | .pm              |          |            |     |                  |         |             |             |                   |           |                |
| -Lotus (2008                    | ;+)                                                |            |                  |          |            |     | _                |         |             |             |                   |           |                |
| Speedomete                      | er correction                                      | 0 %        | Shift ligh       | t 1      |            | )   | rpm              |         |             |             |                   |           |                |
| Odometer c                      | orrection                                          | 0 %        | Shift ligh       | t 2      | 0          | )   | rpm              |         |             |             |                   |           |                |
|                                 |                                                    |            | Shift ligh       | t 3      | C          | )   | rpm              |         |             |             |                   |           |                |
| Fuel Level (                    | FTP/E14)                                           |            |                  |          |            |     |                  |         |             |             |                   |           |                |
| Minimum le                      | vel 0                                              | 1,29 v     |                  |          |            |     |                  |         |             |             |                   |           |                |
| Maximum le                      | evel 4                                             | ,69 v      |                  |          |            |     |                  |         |             |             |                   |           |                |
| Digital Outpu                   | ut (KPro4 only)-                                   |            |                  |          |            |     |                  |         |             |             |                   |           |                |
| Туре                            | Type Disabled                                      |            |                  |          |            |     |                  |         |             |             |                   |           |                |
| CAN Output (KPro4 only)         |                                                    |            |                  |          |            |     |                  |         |             |             |                   |           |                |
| Type Hondata Protocol (500kbps) |                                                    |            |                  |          |            |     |                  |         |             |             |                   |           |                |
|                                 | Disabled                                           |            |                  |          |            |     |                  |         |             |             |                   |           |                |
| MoTeC SDL/ADL                   |                                                    |            |                  |          |            |     |                  |         |             |             |                   |           |                |
| Aim MXL<br>Lotus (2005)         |                                                    |            |                  |          |            |     |                  |         |             |             |                   |           |                |
|                                 | Lotus (2008)                                       |            |                  |          |            |     |                  |         |             |             |                   |           |                |
|                                 | Hondata                                            | Protocol ( | 500kbps)         |          |            |     |                  |         |             |             |                   |           |                |

t is important to select the proper CAN BUS speed. If you choose to connect HONDATA to CAN1 or CAN2 at 1Mbps you must select 1Mbit speed (*Hondata protocol 1mpbs*). If you choose to connect to CAN2 with 500kbps speed, you must to select 500kbit (*Hondata protocol 500kbps*).

If you use ADU CAN1, the speed is fixed at 1Mbps and no CAN configuration is required. If you choose to connectHONDATA KPro4 to CAN2, you must set proper CAN BUS speed and termination.

To open CAN2 configuration, press F9 to show the pane selector. Then open "General / CAN BUS Serial setup".

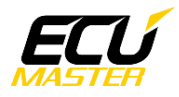

|   | CANbus / Serial Setup           |             |                |  |  |
|---|---------------------------------|-------------|----------------|--|--|
| D |                                 |             |                |  |  |
|   | CANbus / Serial Setup           |             |                |  |  |
|   | CAN2 terminator                 |             |                |  |  |
|   | CAN2 speed                      | 500 Kbps    |                |  |  |
|   | GPS CANbus                      | CAN2        |                |  |  |
|   | Tire temperature cameras CANb   | CAN2        |                |  |  |
|   | Tire temperature cameras base I | 408         |                |  |  |
|   | Serial protocol                 | Ecumaster s | erial protocol |  |  |

The next step is to load the CANX file with HONDATA KPro4 channel definitions.

| Import CANX f      | ile: hondata.canx     |         |             | ×        |
|--------------------|-----------------------|---------|-------------|----------|
| Name:              | <multiple></multiple> |         |             |          |
| CANbus:            | CAN1                  | •       |             |          |
| Base ID (hex):     | 0x0660                | Standar | d 💌         |          |
| Select channels:   |                       | I       | Show frames |          |
| <u>F</u> ilter:    |                       |         |             |          |
| c_cam1Actual       |                       |         |             | <u> </u> |
| c_cam1Target       |                       |         |             |          |
| 🗌 ecu.analog1      |                       |         |             |          |
| ecu.analog2        |                       |         |             |          |
| ecu.analog3        |                       |         |             |          |
| ecu.analog4        |                       |         |             |          |
| ecu.analog5        |                       |         |             |          |
| ecu.analog6        |                       |         |             |          |
| ecu.analog7        |                       |         |             |          |
| ecu.analog8        |                       |         |             |          |
| ecu.battery        |                       |         |             |          |
| 🗌 ecu.dt           |                       |         |             |          |
| ecu.ethanolCont    | ent                   |         |             |          |
| ecu.fuelTemp       |                       |         |             |          |
| 🗌 ecu.gear         |                       |         |             |          |
| 🗌 ecu.iat          |                       |         |             |          |
| 🗌 ecu.ignAngle     |                       |         |             |          |
| 🗌 ecu.injPW        |                       |         |             | _        |
| I coulombdat       |                       |         |             |          |
| Select <u>a</u> ll | elect <u>n</u> one    |         |             |          |
|                    |                       |         | OK.         | Cancel   |

On the Project tree, click the "Add" button and select "Import .CANX file". When the file dialog opens, select the "Hondata.canx" file. The following dialog appears:

At this point, select the CAN BUS that will be used for communication (CAN1 or CAN2) and the channels you want to read. In most situations all channels should be loaded (Select All). The project tree should look like the following:

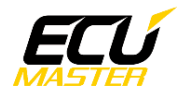

| Project Tree                  |                       |              |
|-------------------------------|-----------------------|--------------|
| ~•• www [8] 8]+•  e   🛇       | 🏢 snf 🔤 🖬 🖿 🔒 🔞       |              |
| Name                          | Formula               | Add          |
| <ul> <li>m_hondata</li> </ul> | CAN1 0x660 - 8 frames |              |
|                               | CAN1 0x668 - 2 frames | Duplicate    |
|                               |                       | Delete       |
|                               |                       | <u>E</u> dit |

If you open "*m\_hondata*" or "m\_hondata2" mobs, all available CAN inputs should be visible.

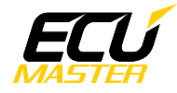

## 5. Supported channels

| ADU channel        | Description                                    |
|--------------------|------------------------------------------------|
| ecu.analog1        | Analog input #1                                |
| ecu.analog2        | Analog input #2                                |
| ecu.analog3        | Analog input #3                                |
| ecu.analog4        | Analog input #4                                |
| ecu.analog5        | Analog input #5                                |
| ecu.analog6        | Analog input #6                                |
| ecu.analog7        | Analog input #7                                |
| ecu.analog8        | Analog input #8                                |
| ecu.battery        | Battery voltage                                |
| ecu.clt            | Engine coolant temperature                     |
| ecu.ethanolContent | Fuel ethanol content                           |
| ecu.fuelTemp       | Fuel temperature (Flex Fuel)                   |
| ecu.gear           | Current gear                                   |
| ecu.iat            | Intake manifold temperature                    |
| ecu.ignAngle       | Ignition advance                               |
| ecu.injPW          | Injectors pulse width                          |
| ecu.lambda1        | Lambda from oxygen sensor #1                   |
| ecu.map            | Manifold absolute pressure                     |
| ecu.rpm            | Engine RPM                                     |
| ecu.speed          | Vehicle speed                                  |
| ecu.tps            | Throttle position sensor                       |
| c_cam1Actual       | Current camshaft position (angle)              |
| c_cam1Taraget      | Camshaft target position (angle)               |
| c_flexFuleFreqency | Freqency from Flex Fuel ethanol content sensor |
| c_knockCount       | Knock count                                    |

# 6. Revision log